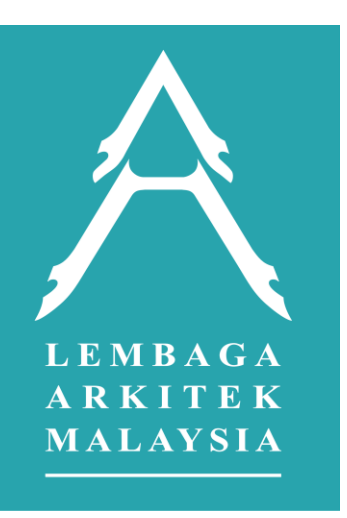

### LAM-BOS System (Lembaga Arkitek Malaysia – Board of Architects Malaysia)

User Guide for ACP

January 2025

- 1. Accessing the system
- 2. First Time Login to system (Account activation)
- 3. Reset account password
- 4. Login to system
- 5. Change password and passcode
- 6. Know-how: Website Navigation Landing page (Desktop)
- 7. Know-how: Website Navigation Landing page (Mobile)
- 8. Register a new project
- 9. Know-how: Website Navigation Project information page
- 10. Submit a project information revision
- 11. Know-how: Website Navigation Claims
- 12. Submit a project claim Invoice
- 13. Submit a project claim Payments to Invoice

### 1. Accessing the system

Please enter below URL in the internet browser on your device:

### https://www.lam-bos.gov.my/

### View on mobile

View on laptop

| BOARD OF ARCHITECTS MALAYSIA<br>LEMBAGAARKITEK MALAYSIA<br>ONLINE STAKEHOLDER SYSTEM |  |
|--------------------------------------------------------------------------------------|--|
| I would like to login as:                                                            |  |
| ACP Others                                                                           |  |
| Username                                                                             |  |
| Select 👻                                                                             |  |
| Password                                                                             |  |
|                                                                                      |  |
| Log In                                                                               |  |
| Forgot your password?                                                                |  |
| How-To Videos   EAQ<br>All Rights Reserved by Lembaga Arkitek Malaysia.              |  |

|            | BOARD OF ARCHITECTS MALAYSIA<br>LEMBAGA ARKITEK MALAYSIA<br>ONLINE STAKEHOLDER SYSTEM |  |
|------------|---------------------------------------------------------------------------------------|--|
| I would    | ike to login as:                                                                      |  |
| ACP        | Others                                                                                |  |
| Usernan    | ne                                                                                    |  |
| Select     | •                                                                                     |  |
|            | Log In                                                                                |  |
| Forgot you | ir password?                                                                          |  |
|            |                                                                                       |  |
|            |                                                                                       |  |
|            |                                                                                       |  |

# 2. First Time Login to system / Account activation (Page 1/2)

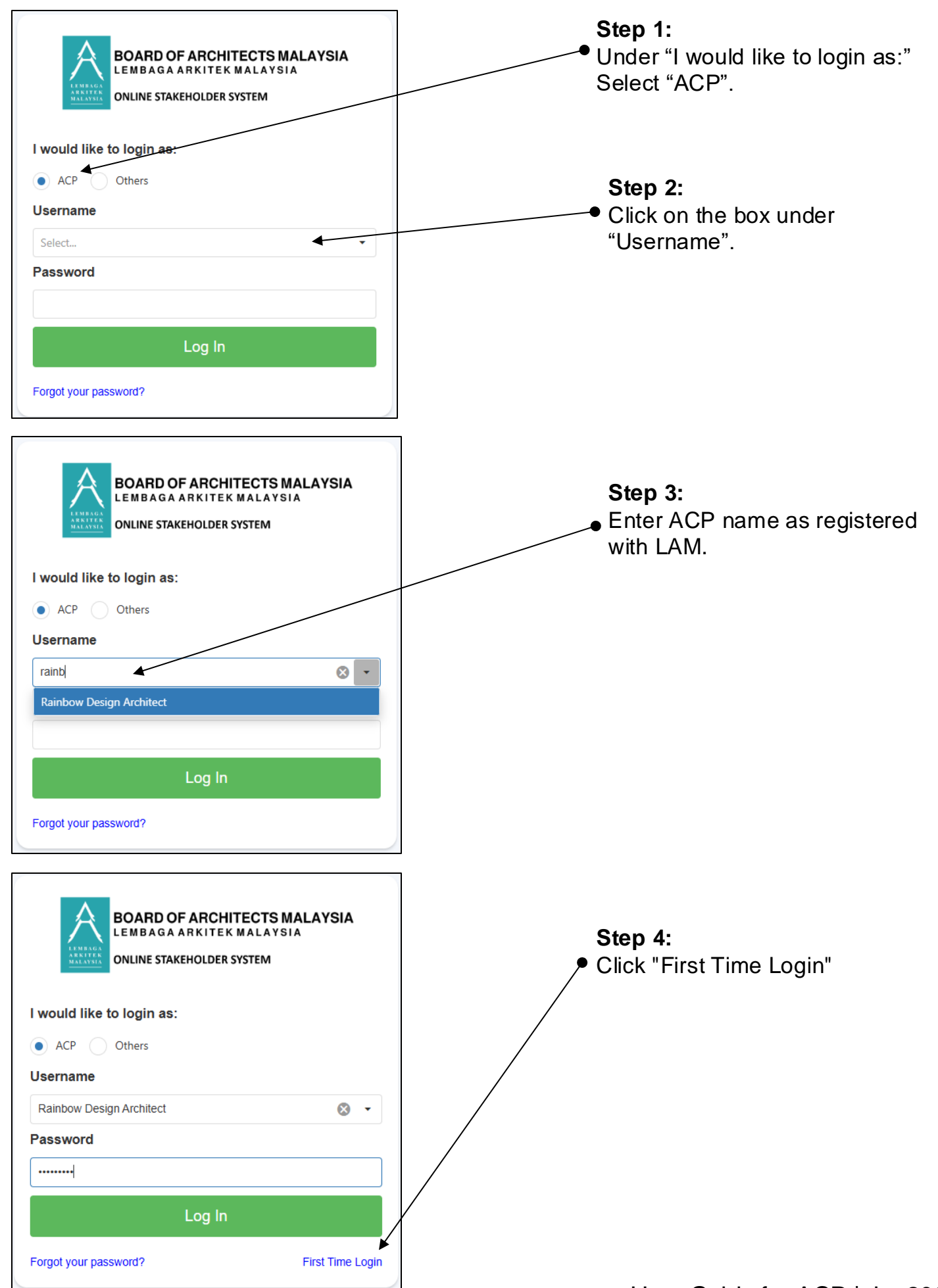

User Guide for ACP | Jan2025

# 2. First Time Login to system / Account activation (Page 2/2)

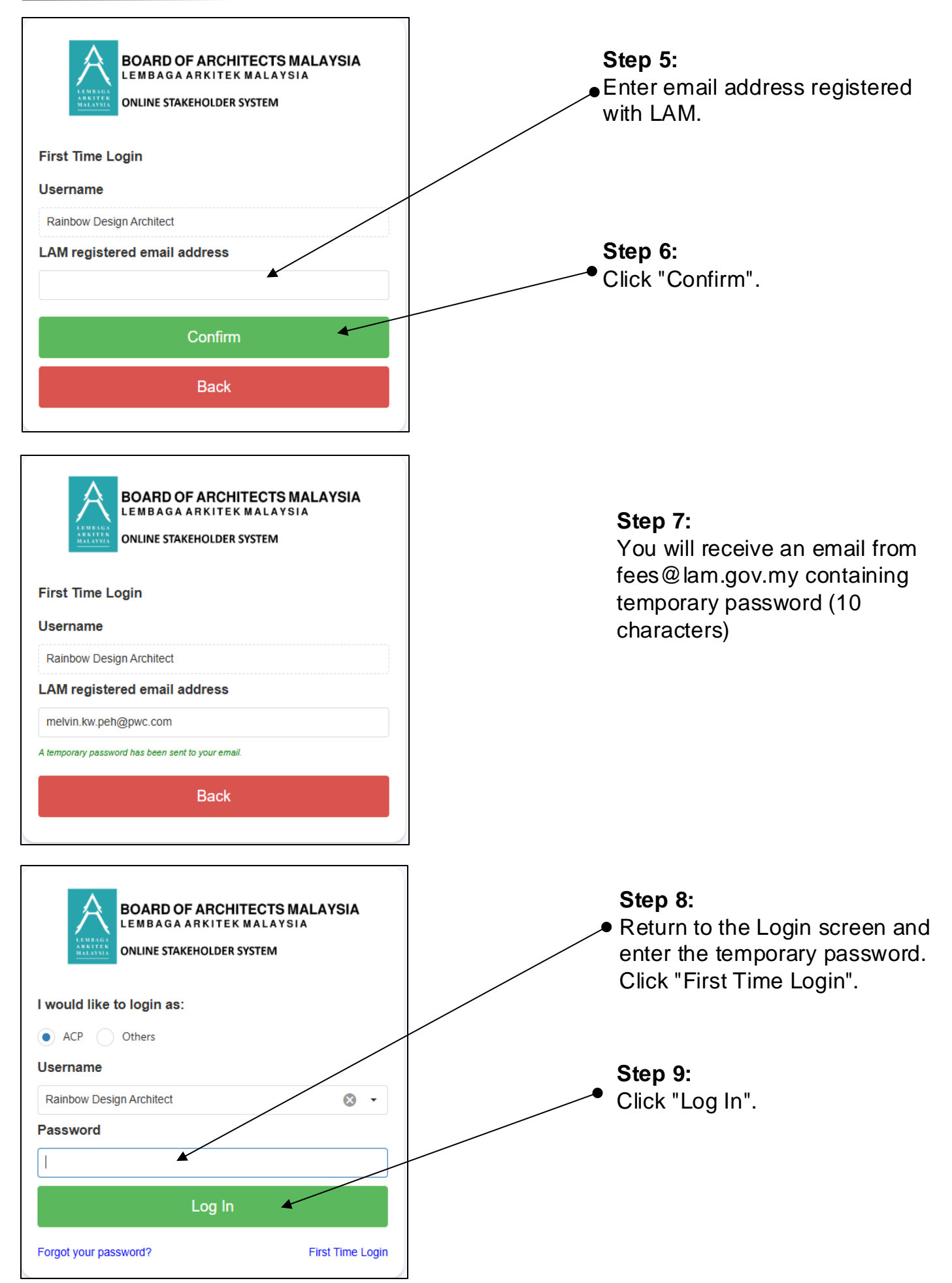

### 3. Reset account password

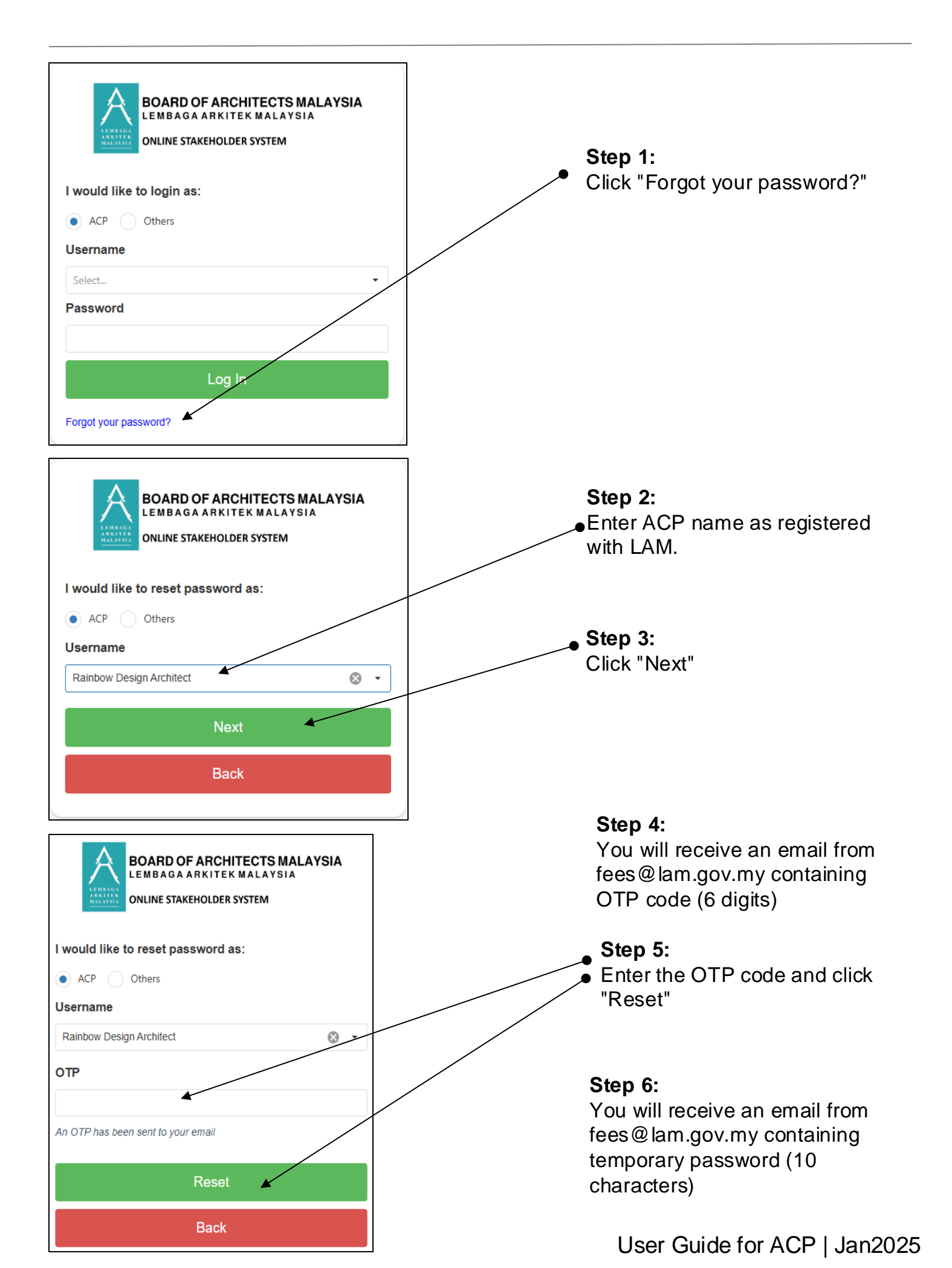

### 4. Login to system

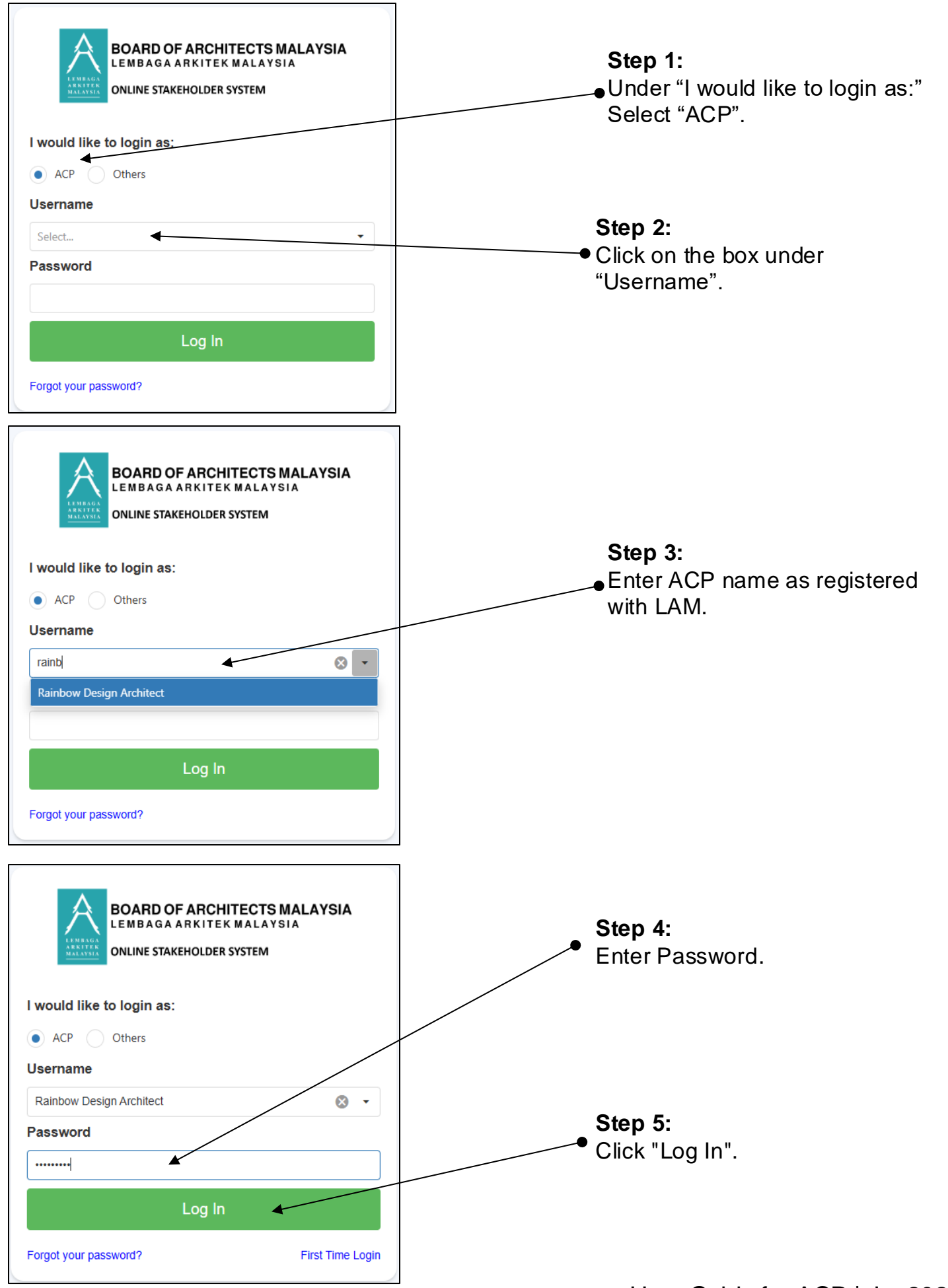

User Guide for ACP | Jan2025

### 5. Change Password & Passcode (Page 1/2)

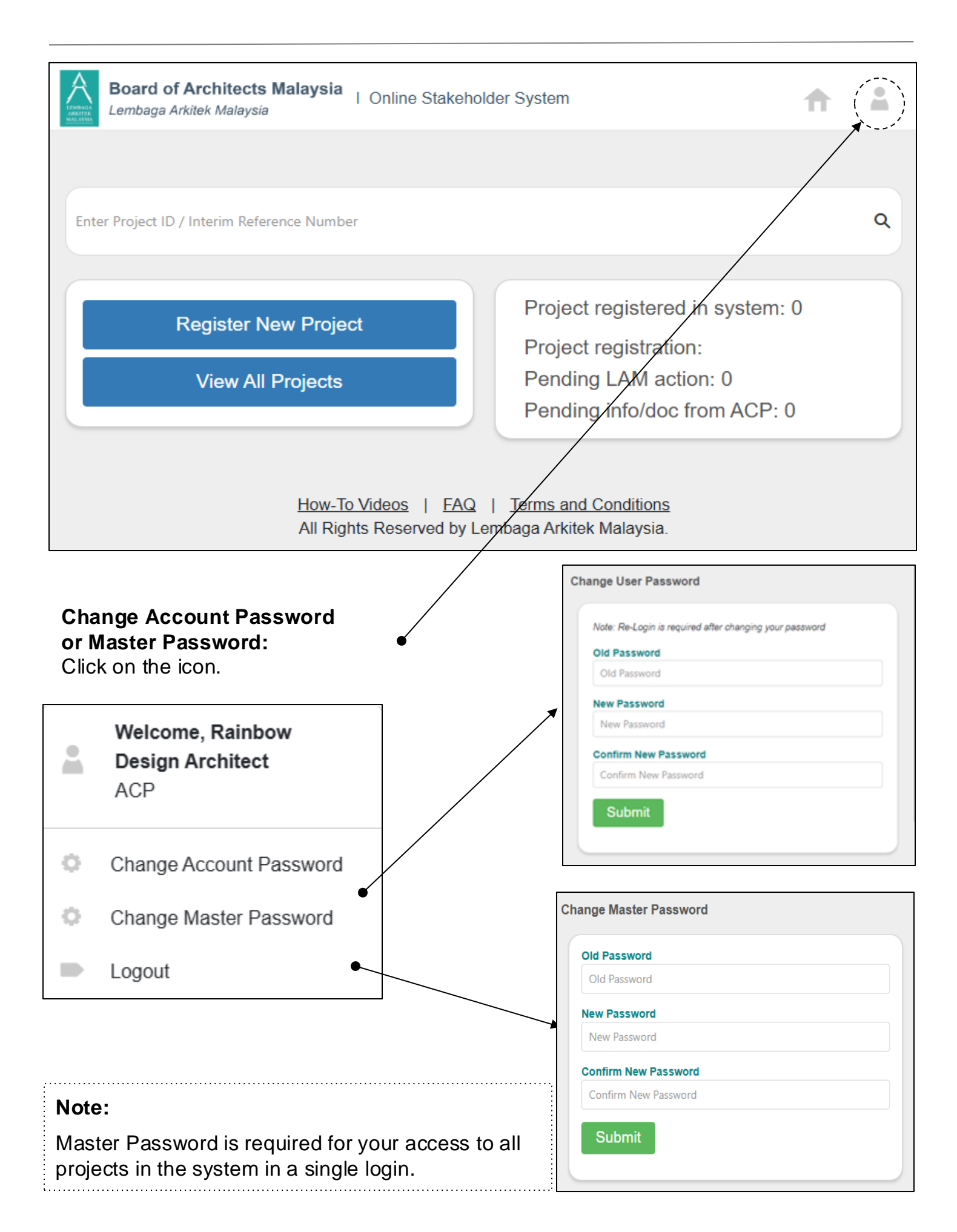

#### Change Project Password:

You can do this when you are at "Project Summary" page. Click on "Change Project Password"

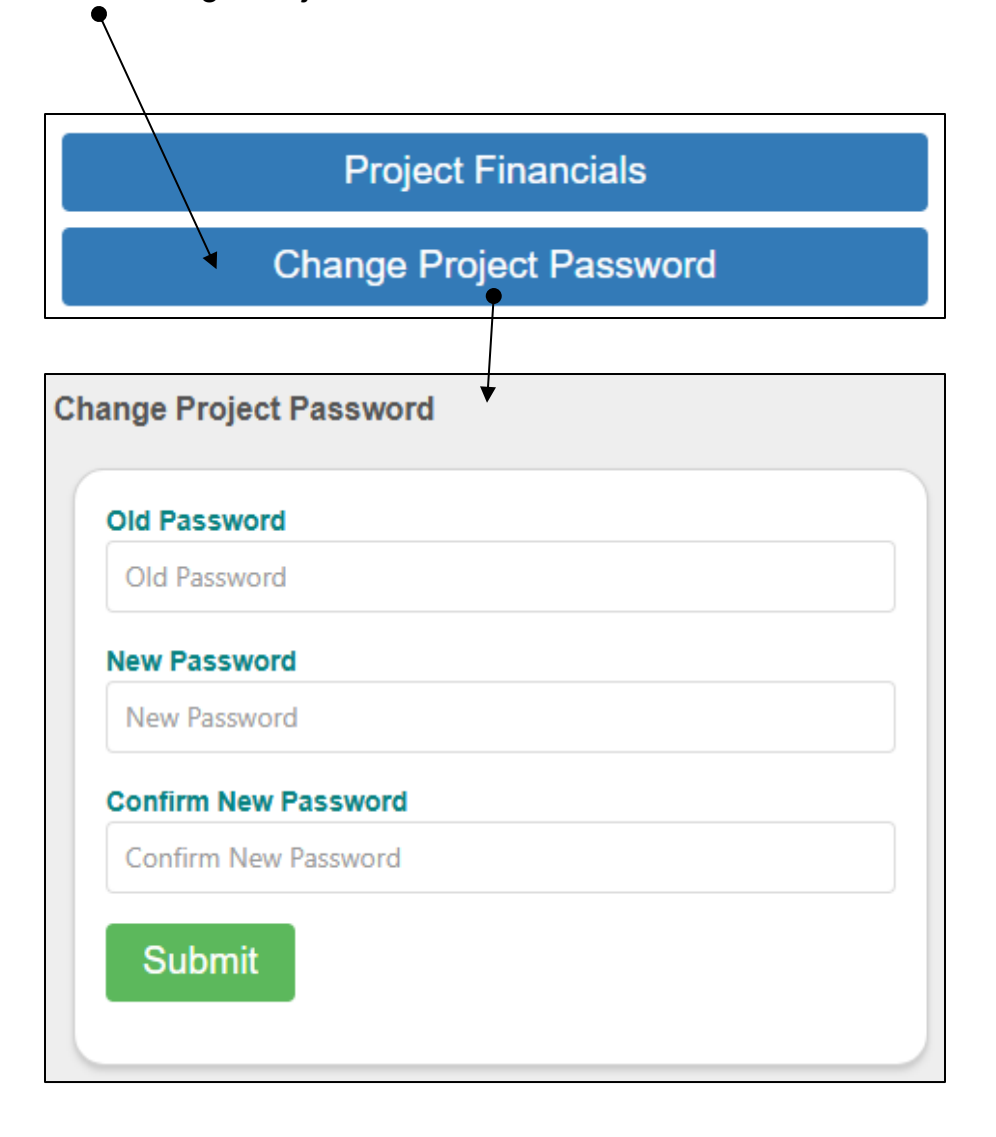

#### Note:

Project Password is required for your access to a selected project in the system in a single login (if Master Password is not provided).

### 6. Know-how: Website Navigation Landing page (Desktop)

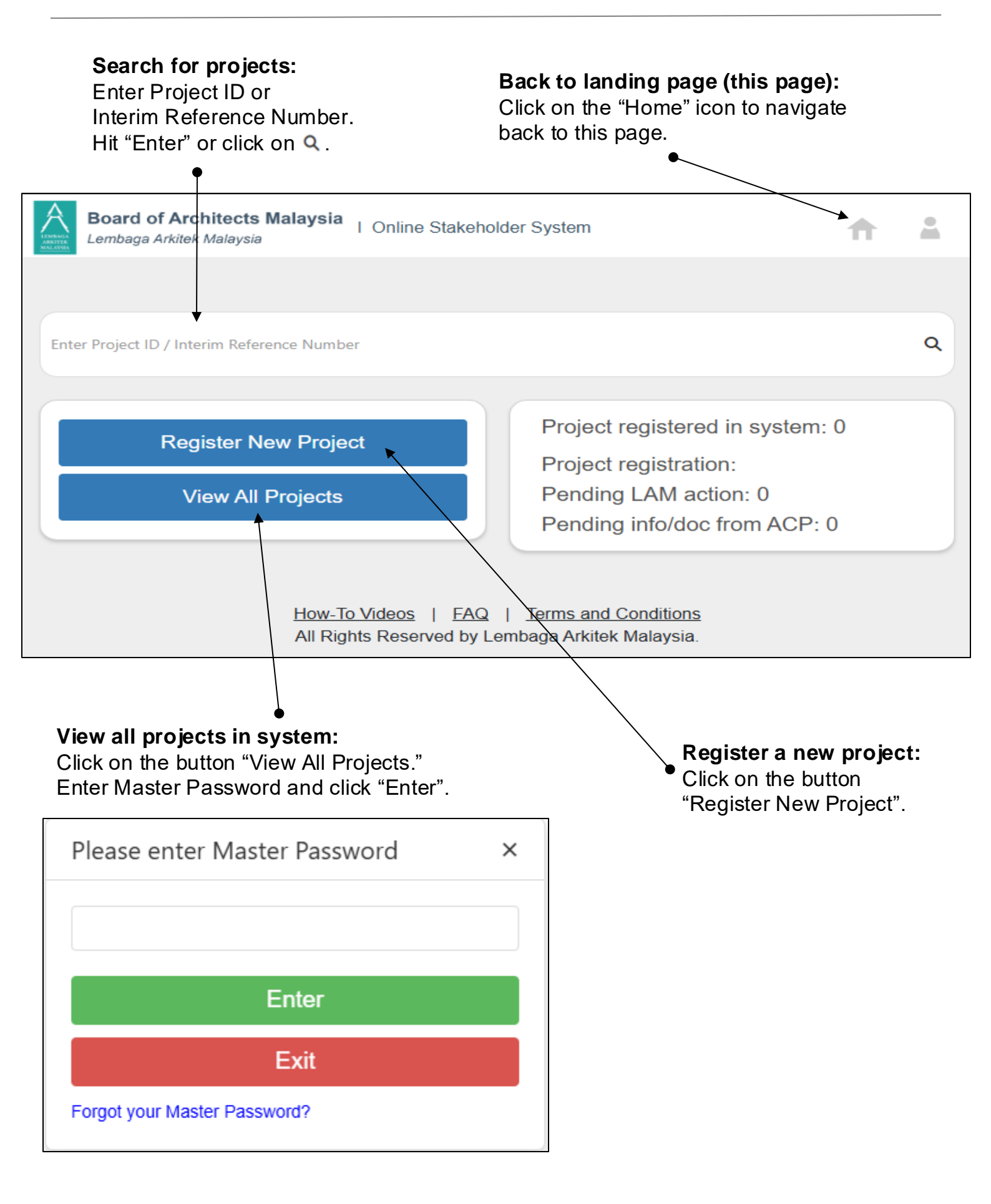

### 7. Know-how: Website Navigation Landing page (Mobile)

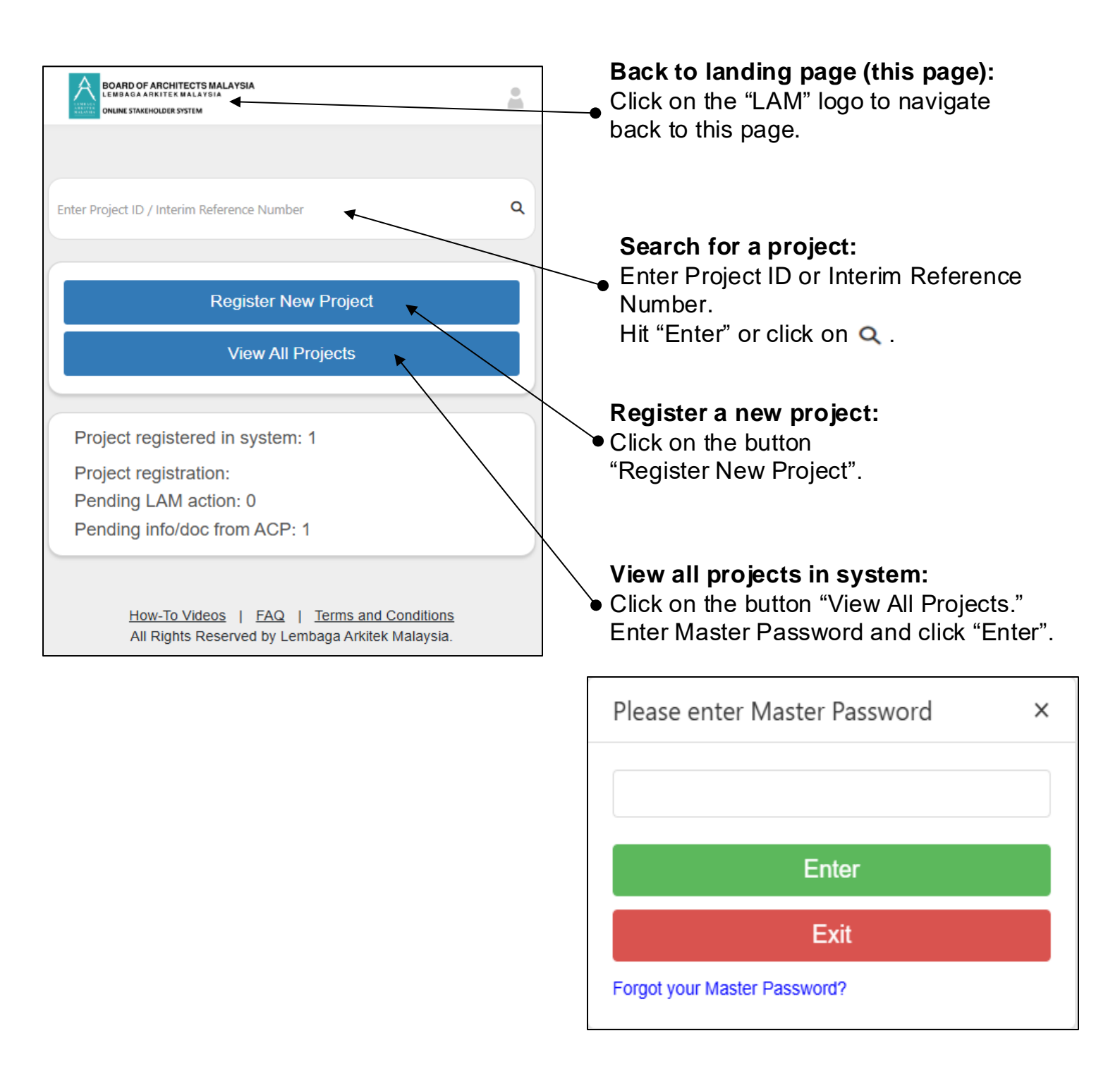

### 8. Register a new project (Page 1/2)

| Step 1:<br>Click on "Register New Project" on<br>the landing page.                                                                   | Register New Project<br>View All Projects       |
|----------------------------------------------------------------------------------------------------|-------------------------------------------------|
| Board of Architects Malaysia<br>Lembaga Arkitek Malaysia                                                                             | er System                                       |
| Create Project                                                                                                    | Hide Sections                                   |
| Project Architect Client Payment Schedule                                                                                            | Attachment (s) Project Account Actions          |
| Project Information   Project Title *   Project ID *   Project ID will be generated upon project save.   Status *   Draft            | Save Submit To LAM                              |
| <b>Step 2:</b><br>Enter necessary data in project registration form.                                                                 |                                                 |
| <b>Step 3:</b><br>Click "Save" if you would like to keep a draft versic<br>Click "Submit to LAM" when the form is completed          | on.<br>I and ready to submit to LAM.            |
| <ul> <li>Tips:</li> <li>Indicates mandatory fields to be filled out in</li> <li>Indicates the data is sourced from LAM re</li> </ul> | n order to Submit to LAM<br>gistration database |
| <b>Step 4:</b><br>To print registration for sign-off, click on the butto<br>The print is button is available after the form is Sa    | on "Print".<br>ave in system.                   |

### 8. Register a new project (Page 2/2)

| Allowed | file extensions: .pdf, .xlsx | , .xls, .doc, .docx | Select file or Drop | file here  |              |
|---------|------------------------------|---------------------|---------------------|------------|--------------|
| Docum   | nent(s) Uploaded             |                     |                     |            |              |
|         | File Name                    | Document Type       | Description         | Created By | Created Date |
|         |                              |                     | No data             |            |              |

#### Step 5:

Click on "Select file". Select the files that you would like to attach to the form.

|                                       | Details for file: Sample_Attachment.pdf |
|---------------------------------------|-----------------------------------------|
| Step 6:<br>Select document type for • | Select Document Type                    |
|                                       | Signed-off project registration form    |
|                                       | Others                                  |

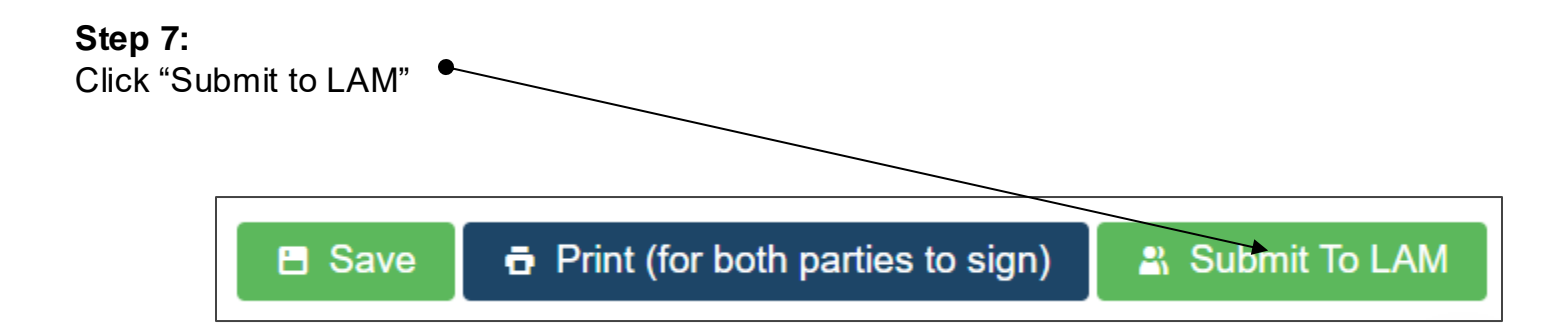

## **9.** Know-how: Website Navigation **Project information page** (Page 1/3)

#### View project information:

Click on "Open" to view project information.

| Boa<br>Lem          | ard of Architects Malaysia<br>abaga Arkitek Malaysia | a I Online Stakeholder System | m             |           |            |                                   | 1                         | n 1  |  |
|---------------------|------------------------------------------------------|-------------------------------|---------------|-----------|------------|-----------------------------------|---------------------------|------|--|
| Project S           | Summary                                              |                               |               |           |            |                                   |                           |      |  |
| ~ P                 | roject Information                                   |                               |               |           |            |                                   |                           | 0    |  |
| Project             | Title                                                |                               |               |           |            |                                   |                           | Open |  |
| Test                |                                                      |                               |               |           |            |                                   |                           |      |  |
| Interim             | Reference Number                                     |                               |               |           |            |                                   |                           |      |  |
| PWC                 | 999 - 00001                                          |                               |               |           |            |                                   |                           |      |  |
| Status              |                                                      |                               |               |           |            |                                   |                           |      |  |
| Projec              | ct Registration - Draft                              |                               |               |           |            |                                   |                           |      |  |
| Project             | Accepted by LAM Date                                 |                               |               |           |            |                                   |                           |      |  |
| Revisio             | n History                                            |                               |               |           |            |                                   |                           |      |  |
|                     | Created Date                                         | Status                        | Description   | File Name | Created By | Project Revision Submitted to LAM | Project Revision Approved |      |  |
|                     | No data                                              |                               |               |           |            |                                   |                           |      |  |
| ~ c                 | laim Information                                     |                               |               |           |            | Project Financi                   | als                       |      |  |
| <b>Tota</b><br>0.00 | l Invoice (RM):                                      |                               |               |           |            | Change Project Pa                 | ssword                    |      |  |
| Unpa                | aid Fees (RM):                                       |                               | Days          | RM        |            |                                   |                           |      |  |
| 0.00                |                                                      | •                             | < 30          | 0.00      |            |                                   |                           |      |  |
|                     |                                                      | 3                             | 30-60<br>> 60 | 0.00      |            |                                   |                           |      |  |
|                     |                                                      |                               |               |           |            |                                   |                           |      |  |

## **9.** Know-how: Website Navigation **Project information page** (Page 2/3)

#### **Show/Hide Sections**

The project information page consist of a number of sections. In each section there are multiple fields for data entry. For ease of navigation and cleanliness, you could click on the "Hide Sections" button to hide all fields in the sections.

| Board of<br>Lembaga A | f Architects Malaysia                             | Online Stakeholder Sys    | stem             |                     |                 | <b>†</b> 1    |                                       |
|-----------------------|---------------------------------------------------|---------------------------|------------------|---------------------|-----------------|---------------|---------------------------------------|
| Create Project        | t                                                 |                           |                  |                     |                 | Hide Sections | Hide Sections                         |
| Project               | Architect                                         | Client                    | Payment Schedule | Attachment (s)      | Project Account | Actions       |                                       |
| ✓ Project Ir          | nformation                                        |                           |                  |                     |                 |               |                                       |
| Project Title         | Board of Architects M<br>Lembaga Arkitek Malaysia | alaysia I Online Stakeh   | older System     |                     |                 | <b>† 1</b>    |                                       |
| Project ID *          | Create Project                                    |                           |                  |                     | ľ               | Show Sections | Show Sections                         |
| Project ID            | Project A                                         | rchitect Clier            | t Payment Scheo  | dule Attachment (s) | Project Account | Actions       | · · · · · · · · · · · · · · · · · · · |
|                       | ✓ Project Information                             |                           |                  |                     |                 |               | Click on                              |
|                       | ✓ Architect Information                           |                           |                  |                     |                 |               | "Show Sections" to<br>show all fields |
|                       | ✓ Client Information                              |                           |                  |                     |                 |               |                                       |
|                       | ✓ Estimated Project Cost                          | Of Work (Payment Sch      | edule)           |                     |                 |               |                                       |
|                       | ✓ Attachment (s)                                  |                           |                  |                     |                 |               |                                       |
|                       | ✓ LAM Project Bank Accord                         | ount Information (To be o | ompleted by LAM) |                     |                 |               |                                       |

### **Show/Hide specific Section**

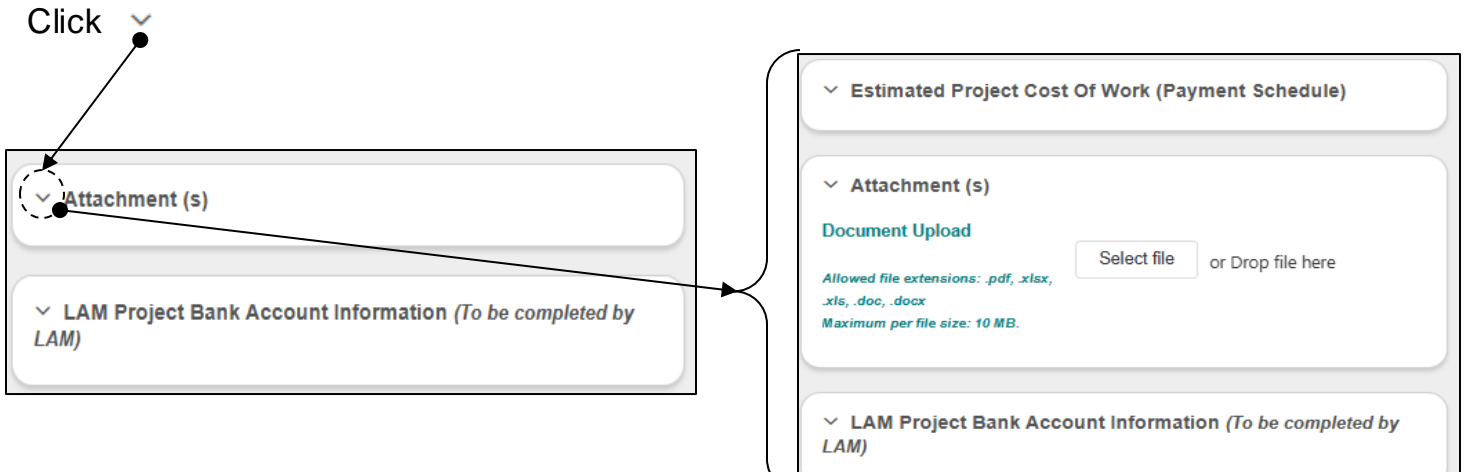

## **9.** Know-how: Website Navigation **Project information page** (Page 3/3)

### Shortcut to Section

To navigate specific section, click on the section name on the horizontal bar.

| Board o                                                                                                    | of Arch<br>Arkitek N                                           | itects Malay<br>Ialaysia                                                          | sia I Oni | line Stakeł | nolder Syst                  | em          |                |                                | <b>f</b>     | -               |
|----------------------------------------------------------------------------------------------------|----------------------------------------------------------------|-----------------------------------------------------------------------------------|-----------|-------------|------------------------------|-------------|----------------|--------------------------------|--------------|-----------------|
|                                                                                                    |                                                                |                                                                                   |           |             |                              |             |                |                                |              |                 |
| reate Projec                                                                                                    | ot                                                             |                                                                                   |           |             |                              |             |                |                                | Show Sec     | tions           |
| <i>·</i>                                                                                                    |                                                                |                                                                                   |           |             |                              |             |                |                                |              | $\rightarrow$   |
| Project                                                                                                    |                                                                | Architect                                                                         |           | Client      | Paymer                       | nt Schedule | Attachment (s) | Project Accour                 | nt Actions   | 1               |
| ✓ Project                                                                                                    | Informa                                                        | ation                                                                             |           |             |                              |             |                |                                |              |                 |
| < P                                                                                                    | roject                                                         | Architect                                                                         | Client    | Payment     | Schedule                     | Attachme    | ent (s) Pi >   |                                |              |                 |
| to lool                                                                                                    | k for t                                                        | he Shorto                                                                         | cuts      | (leiving    |                              |             | nad on         | < >                            |              |                 |
|                                                                                                    |                                                                |                                                                                   |           |             |                              |             |                |                                |              |                 |
| Copy Info                                                                                                    | rmation Fro                                                    | - m                                                                               |           |             |                              |             | Sh             | ortcut to to                   | p of the pag |                 |
| Name                                                                                                    |                                                                |                                                                                   |           |             |                              |             |                | -                              |              | ge              |
|                                                                                                    |                                                                |                                                                                   |           |             |                              |             | ● Cli          | ck on the ico                  | n to naviga  | ge<br>te        |
| Phone No.                                                                                                    |                                                                |                                                                                   |           |             |                              |             | ● Cli<br>the   | ck on the ico<br>e page back t | to top       | ge<br>te        |
| Phone No.                                                                                                    |                                                                |                                                                                   |           |             |                              |             | ● Cli<br>the   | ck on the ico<br>e page back t | to top       | ge<br>:e        |
| Phone No.<br>Email Address                                                                                                |                                                                |                                                                                   |           |             |                              |             | ● Cli<br>the   | ck on the ico<br>e page back t | to top       | ge<br>:e        |
| Phone No.<br>Email Address<br>~ Estimated Pr<br>Professional Fer                                                          | roject Cost O                                                  | f Work (Payment Sche                                                              | dule)     |             |                              |             | • Cli<br>the   | ck on the ico<br>e page back t | to top       | <b>je</b><br>ie |
| Phone No.<br>Email Address<br><ul> <li>Estimated Pr<br/>Professional Fer<br/>Schedule Type *<br/>Stage of Work</li> </ul> | reject Cost O<br>•                                             | f Work (Payment Sche                                                              | dule)     |             |                              |             | • Cli<br>the   | ck on the ico<br>e page back t | to top       | <b>ge</b><br>:e |
| Phone No. Email Address   Email Address   Estimated Pr Professional Fee Stage of Work  Cther payment                      | roject Cost O<br>•<br>per LAM Circi<br>nt schedule             | f Work (Payment Sche                                                              | dule)     |             | C Q Search-                  |             | • Cli<br>the   | ck on the ico<br>e page back t | to top       | ge<br>:e        |
| Phone No. Email Address    Email Address    Estimated Professional Fee Schedule Type * Stape of Work   Other payme Ref    | roject Cost O<br>,*<br>per LAM Circi<br>nt schedule<br>T Stage | f Work (Payment Sche                                                              | dule)     |             | C Q Search<br>Fee % T        |             | • Cli<br>the   | ck on the ico<br>e page back t | to top       | ge<br>ie        |
| Phone No. Email Address    Email Address    Estimated Pr Professional Fee Stage of Work  Cother payme Raf S01             | per LAM Circl<br>er<br>t schedule<br>T<br>Stage<br>Upon        | f Work (Payment Sche<br>dar<br>of Consultancy Senice<br>Approval of Schematic Des | dule)     |             | C Q Search.<br>Fee % T<br>10 |             | • Cli<br>the   | ck on the ico<br>e page back t | to top       | ge<br>:e        |

## **10. Submit a project information revision** (Page 1/4)

| oject l       | Listing                  |                          |                        |                    |  |  |  |  |  |  |
|---------------|--------------------------|--------------------------|------------------------|--------------------|--|--|--|--|--|--|
| Clear Filters |                          |                          |                        |                    |  |  |  |  |  |  |
|               | Interim Reference Number | Project ID               | Project Status         | Project Name       |  |  |  |  |  |  |
|               | Q                        | Q                        | Q                      | Q                  |  |  |  |  |  |  |
| <u>View</u>   | PWC 999 - 00001          | PWC 999 - 00001 - 511148 | Accepted - In Progress | Sample Project ABC |  |  |  |  |  |  |
| 1             |                          |                          |                        |                    |  |  |  |  |  |  |

### Step 1:

Click on "View" to open the summary page of the project

### Step 2:

On project summary page, click on "Open"

| Project Summary                                                                                                    | Board of J                    | Architects Malaysia | I Online Stakehol | lder System          |                      | _                   |                                   | ÷ 4                       |
|----------------------------------------------------------------------------------------------------|-------------------------------|---------------------|-------------------|----------------------|----------------------|---------------------|-----------------------------------|---------------------------|
| Project Information       Com         Project Title       Sample Project         Sample Project       AS         Project Title       Sample Project         Status       Ascepted - In Progress         Project Title       Project Copies of the Completion Summary         It Pol-1 Acces       Project Copies of the Completion Summary         Created Date       Status         Created Date       Status         Created Date       Status         Created Date       Status         Created Date       Status         Created Date       Status         Created Date       Status         Created Date       Status         Outon       Status         Outon       Status         Description       File Name         Created Bate       Status         No data       No data         Outon       Status         Outon       Status         Outon       Status         Outon       Status         Outon       Status         Outon       Status         Outon       Status         Outon       Status         Outon       Status                                                                                                    | Consegeration                 | and many so         |                   |                      | -                    |                     | <u> </u>                          |                           |
|                                                                                                    | Project Summa                 | гу                  |                   |                      |                      |                     |                                   |                           |
| Project Tite       Sample Project         Sample Project A       Sample Project A         Project D       Project D         PWC 090 - 00001 - 511140       Status         Accepted - In Progress       Project Accepted by LAM Date         18-01-2025       Revision Mistor         Created Date       Status         Created Date       Status         Created Date       Status         Created Date       Status         Created Date       Status         Created Date       Status         Created Date       Status         V       Claim Information         Stage completion from       Final completion from         Onol       Status         Unpaid Fees (RM):       Days         0.00       30-60         30-60       0.00         > 60       0.00         Al Rights Reserved by Lembaga Advide Malaysia.                                                                                                    | <ul> <li>Project I</li> </ul> | Information         |                   |                      |                      |                     |                                   |                           |
| Sample Project AAG Project D Project 0 Project 0 Project 0 Status Accepted - In Progress Project Accepted by LAM Date 18-01-2025 Revision History Created Date Status Description File Name Created By Project Revision Submitted to LAM Project Revision Approved No data                                                                                                    | Project Title                 |                     |                   |                      |                      |                     |                                   |                           |
| Project ID         PV/C 998 - 0001 - 511148         Status         Accepted - In Progress         Project Accepted by LAM Date         18-01-2025         Revision History         Created Date         Status         Description         File Name         Created Date         Status         Description         File Name         Created Date         Status         Description         No data         No data         Unpaid Fees (RM):         0.00         Unpaid Fees (RM):         0.00         30-60       0.00         > 60       0.00         Status       Counce         How-To Videos   FAQ   Terms and Conditions         Al Rights Reserved by Lembaga Arktiek Malaysia.                                                                                                    | Sample Proje<br>ABC           | ect                 |                   |                      |                      |                     |                                   |                           |
| PWC 999 - 0001 - 511148         Status         Accepted - In Progress         Project Accepted by LAM Date         16-01-2025         Revision History         Created Date         Created Date         Status         Description         File Name         Created By         Project Revision Approved         No data         V         Claim Information         Stage completion form         Final completion form         Outo         Value         Unpoint Fices (RM):         0.00         30-50         0.00         How-To Videos   FAQ   Terms and Conditions         All Rights Reserved by Lembaga Artitek Malaysia.                                                                                                    | Project ID                    |                     |                   |                      |                      |                     |                                   |                           |
| Status       Accepted - In Progress         Project Accepted by LAM Date         18-01-2025         Revision History         Created Date       Status         Created Date       Status         Created Date       Status         Created Date       Status         Created Date       Status         Ocentration       Stage completion form         Frail completion form       Open         No data       Project Financials         Change Project Password       Change Project Password         0.00                                                                                                    | PWC 999 - 0                   | 0001 - 511148       |                   |                      |                      |                     |                                   |                           |
| Accepted - In Progress         Project Accepted by LAM Date         16-01-2023         Revision History         Created Date       Status         Description       File Name         Created By       Project Revision Submitted to LAM         Project Revision form       Final completion form         V       Claim Information         Stage completion form       Final completion form         Outo       Stage completion form         Unpaid Fees (RM):       Days         0.00       <30                                                                                                    | Status                        |                     |                   |                      |                      |                     |                                   |                           |
| Project Accepted by LAM Date         16-01-2025         Revision History         Created Date       Status         Description       File Name         No data         No data         • Claim Information       Stage completion form         Total Invoice (RM):       Days         0.00       Change Project Plassword         Unpaid Fees (RM):       Days         0.00       30-60         0.00       30-60         100       30-60         100       260         11 Rights Reserved by Lembaga Arktiek Malaysia.                                                                                                    | Accepted - In                 | Progress            |                   |                      |                      |                     |                                   |                           |
| Revision History         Created Date       Status       Description       File Name       Created By       Project Revision Submitted to LAM       Project Revision Approved         No data       No data         Claim Information       Stage completion form       Final completion form       Open         Total Invoice (RM):       Days       RM       Change Project Password         0.00       <30                                                                                                    | Project Accepte               | ed by LAM Date      |                   |                      |                      |                     |                                   |                           |
| Revision History       Created Date       Status       Description       File Name       Created By       Project Revision Submitted to LAM       Project Revision Approved         No data       No data <ul> <li>Claim Information</li> <li>Stage completion form</li> <li>Final completion form</li> <li>Open</li> <li>Project Financials</li> <li>Change Project Password</li> </ul> Unpaid Fees (RM):       Days       RM         0.00       < 30                                                                                                    | 10-01-2023                    |                     |                   |                      |                      |                     |                                   |                           |
| No data <ul> <li>Claim Information</li> <li>Stage completion form</li> <li>Final completion form</li> <li>Open</li> </ul> Total Invoice (RM):     Days     RM     Change Project Password           0.00         < 30                                                                                                    | Revision Histor               | Created Date        | Status            | Description          | File Name            | Created By          | Project Revision Submitted to LAM | Project Revision Approved |
| No data                                                                                                    |                               |                     |                   |                      |                      | _                   |                                   |                           |
| Claim Information       Stage completion form       Open         Total Invoice (RM):       0.00       Project Financials         0.00       Change Project Password         Unpaid Fees (RM):       Days       RM         0.00       < 30                                                                                                    |                               |                     |                   |                      | No                   | data                |                                   |                           |
| Claim Information       Stage completion form       Final completion form       Open         Total Invoice (RM):       Days       RM         0.00       < 30                                                                                                    |                               |                     |                   |                      |                      |                     |                                   |                           |
| Claim Information       Stage completion form       Open       Project Financials         Total Invoice (RM):       0.00       Change Project Password         Unpaid Fees (RM):       Days       RM         0.00       < 30                                                                                                    |                               |                     |                   |                      |                      |                     |                                   |                           |
| Total Invoice (RM):         0.00       Days       RM         0.00       < 30       0.00         30-60       0.00         > 60       0.00                                                                                                    | ✓ Claim In                    | formation Stag      | e completion form | Final completion for | m Open               |                     | Project Financial                 | s                         |
| Unpaid Fees (RM):         Days         RM           0.00         < 30                                                                                                    | Total Invoi                   | ice (RM):           |                   |                      |                      |                     | Change Project Pass               | sword                     |
| Unpaid Fees (RM):<br>0.00 <30<br>0.00<br>30-60<br>>60<br>Days RM<br>0.00<br>>60<br>Days RM<br>0.00<br>>60<br>Days Reference of the second second secon | 0.00                          |                     |                   |                      |                      |                     |                                   |                           |
| 0.00 < 30 0.00<br>30-60 0.00<br>> 60 0.00<br>How-To Videos   FAQ   Terms and Conditions<br>All Rights Reserved by Lembaga Arkitek Malaysia.                                                                                                    | Unpaid Fe                     | es (RM):            | Da                | ays                  | RM                   |                     |                                   |                           |
| 30-60 0.00<br>> 60 0.00<br>How-To Videos   FAQ   Terms and Conditions<br>All Rights Reserved by Lembaga Arkitek Malaysia.                                                                                                    | 0.00                          |                     | < 3               | 30                   | 0.00                 |                     |                                   |                           |
| How-To Videos   FAQ   Terms and Conditions<br>All Rights Reserved by Lembaga Arkitek Malaysia.                                                                                                    |                               |                     | 30                | -60                  | 0.00                 |                     |                                   |                           |
| How-To Videos   FAQ   Terms and Conditions<br>All Rights Reserved by Lembaga Arkitek Malaysia.                                                                                                    |                               |                     | >(                | 60                   | 0.00                 |                     |                                   |                           |
| How-To Videos   FAQ   Terms and Conditions<br>All Rights Reserved by Lembaga Arkitek Malaysia.                                                                                                    |                               |                     |                   |                      |                      |                     |                                   |                           |
| All Rights Reserved by Lembaga Arkitek Malaysia.                                                                                                    |                               |                     |                   | How                  | -To Videos   FAO     | Terms and Con       | ditions                           |                           |
|                                                                                                    |                               |                     |                   | All F                | Rights Reserved by I | Lembaga Arkitek Mal | laysia.                           |                           |

## **10.** Submit a project information revision (Page 2/4)

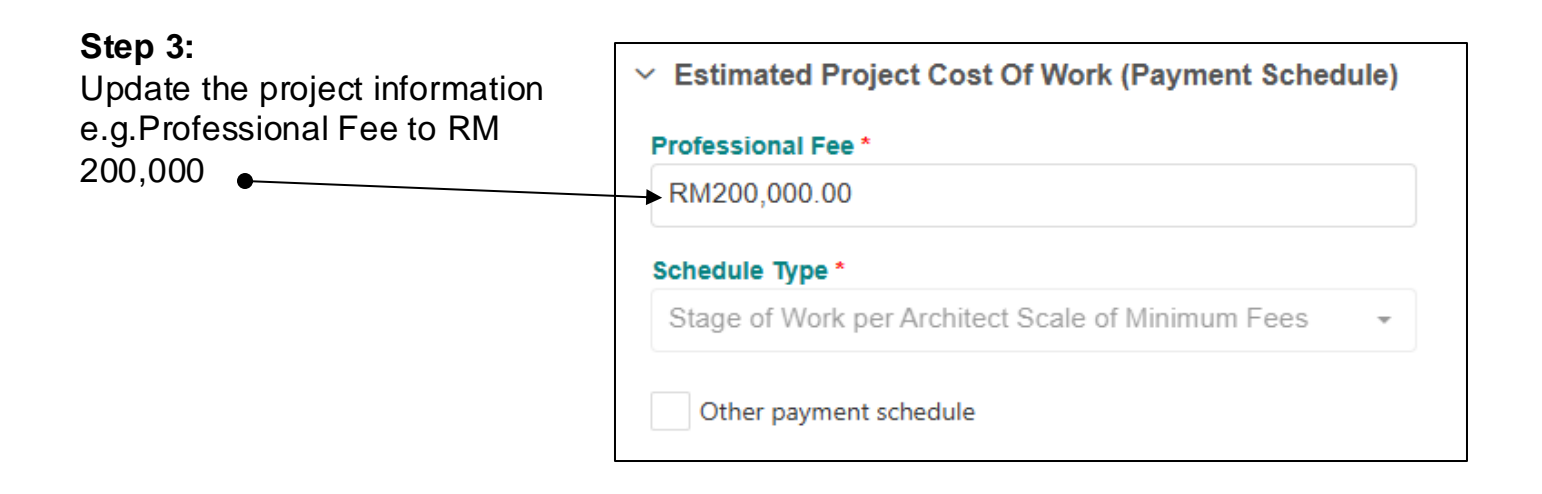

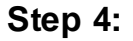

Click "Save Revision As Draft" to save the revision as draft.

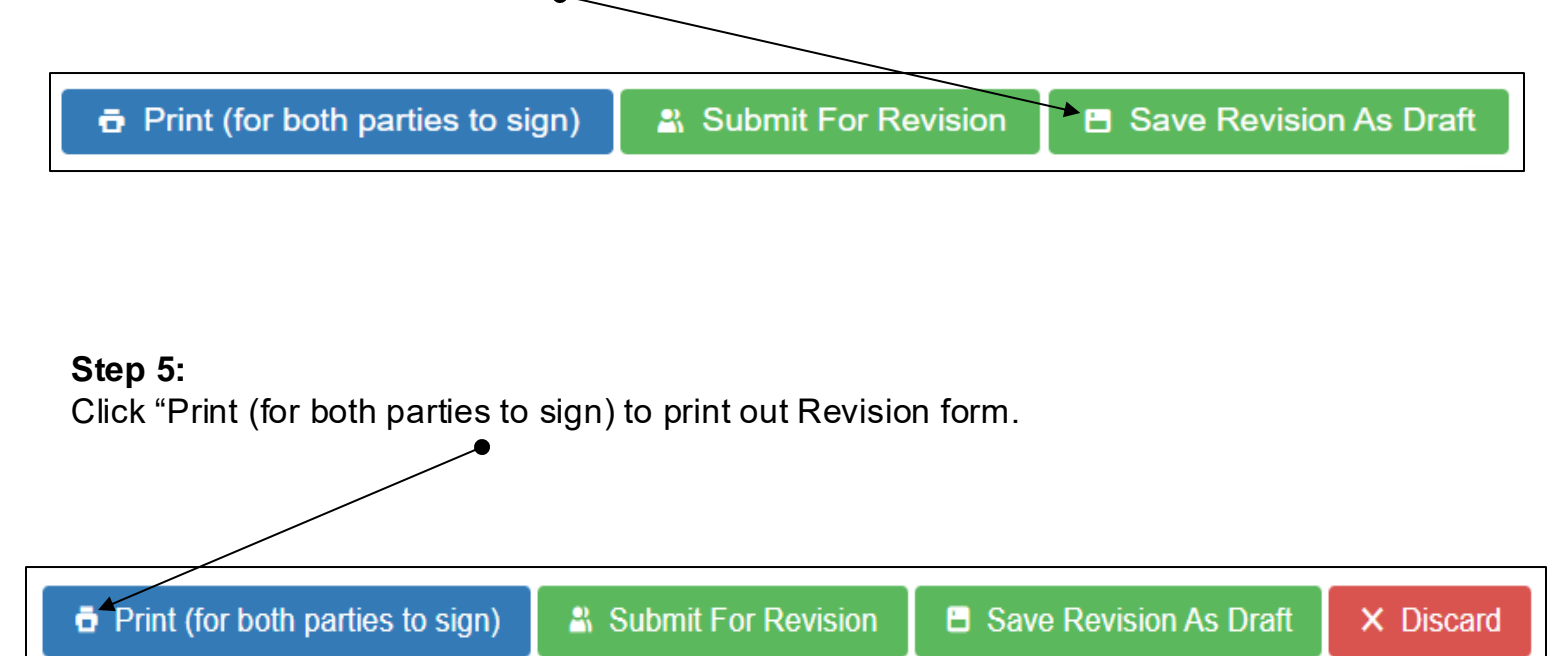

## 10. Submit a project information revision (Page 3/4)

### Step 5 (continue) :

In the revision form, the information changes will be highlighted in yellow

| Part 1: Stakeholder Appointment |                          |
|---------------------------------|--------------------------|
| 1.1 Project Information         |                          |
| Project Title                   | Sample Project           |
|                                 | ABC                      |
| Professional Fee (RM)           | 200,000.00               |
|                                 |                          |
| 1.2 Architect Information       |                          |
| Name of Architectural           | Rainbow Design Architect |
| Consultancy Practice (ACP)      | - Lancer Design Fernices |
| ACB Bagistration No             | DW0 000                  |

#### Step 6:

To upload revision form, go to "Revision History" section and click "Select file"

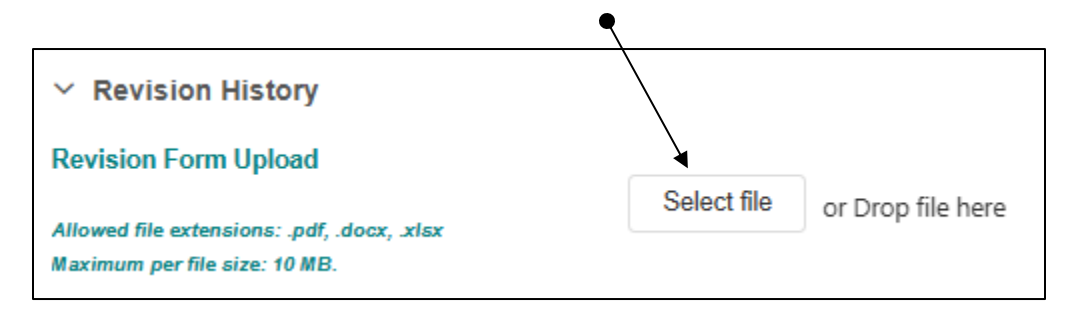

| Step 7:<br>Select document type | Revision History Revision Form Upload Allowed file extensions: .pdf, .docx, .xlax Maximum per file size: 10 MB. |                                                                                          |  | Select file or Drop file here |                 |        |
|---------------------------------|----------------------------------------------------------------------------------------------------|------------------------------------------------------------------------------------------|--|-------------------------------|-----------------|--------|
| Enter "Revision Remarks"        |                                                                                                    | Details for file: Sample_Revision.pdf<br>Signed-off project revision form<br>Description |  |                               | n.pdf<br>I form |        |
| $\sim$                          | Revision Form(s) Uploaded                                                                                       |                                                                                          |  |                               |                 |        |
|                                 | File Name                                                                                                    | Description                                                                              |  | Status                        | Created By      | Create |
|                                 |                                                                                                    |                                                                                          |  | No data                       |                 |        |
| Step 8:                         | Revision Remarks<br>Revision 1                                                                                  |                                                                                          |  |                               |                 |        |

th parties to sign) 🔹 Submit For Revision 🛛 🖻 Save Revision As Dr

## 10. Submit a project information revision (Page 4/4)

#### Project information revision status :

When a project information revision is submitted to LAM, the Status of revision will be "In Progress"

| roject Sumr      | nary             |                                       |             |                     |            |     |
|------------------|------------------|---------------------------------------|-------------|---------------------|------------|-----|
| ✓ Projec         | ct Information   |                                       |             |                     |            |     |
| Project Title    |                  |                                       |             |                     | O          | pen |
| rioject nue      |                  |                                       |             |                     |            |     |
| Sample Pr<br>ABC | oject            |                                       |             |                     |            |     |
| Project ID       |                  |                                       |             |                     |            |     |
| PWC 999 -        | - 00001 - 511148 |                                       |             |                     |            |     |
| Status           |                  |                                       |             |                     |            |     |
| Accepted -       | In Progress      |                                       |             |                     |            |     |
| Project Acce     | pted by LAM Date |                                       |             |                     |            |     |
| 16-01-202        | 5                |                                       |             |                     |            |     |
| Revision His     | tory             |                                       |             |                     |            |     |
|                  | Created Date     | Status                                | Description | File Name           | Created By |     |
| <u>*</u>         | 16/01/2025       | In Progress                           |             | Sample_Revision.pdf | PWC 999    |     |
|                  |                  | · · · · · · · · · · · · · · · · · · · |             |                     |            |     |

When project information revision is accepted by LAM, the Status will change to "Completed"

| ision His | tory               |                 |             |                     |            |  |
|-----------|--------------------|-----------------|-------------|---------------------|------------|--|
|           | Created Date       | Status          | Description | File Name           | Created By |  |
| ⊻         | 16/01/2025         | Completed       |             | Sample_Revision.pdf | PWC 999    |  |
| Project   | Revision Submitted | to LAM: 16-01-2 | 025         |                     |            |  |

## 11. Know-how: Website Navigation Claims (Page 1/2)

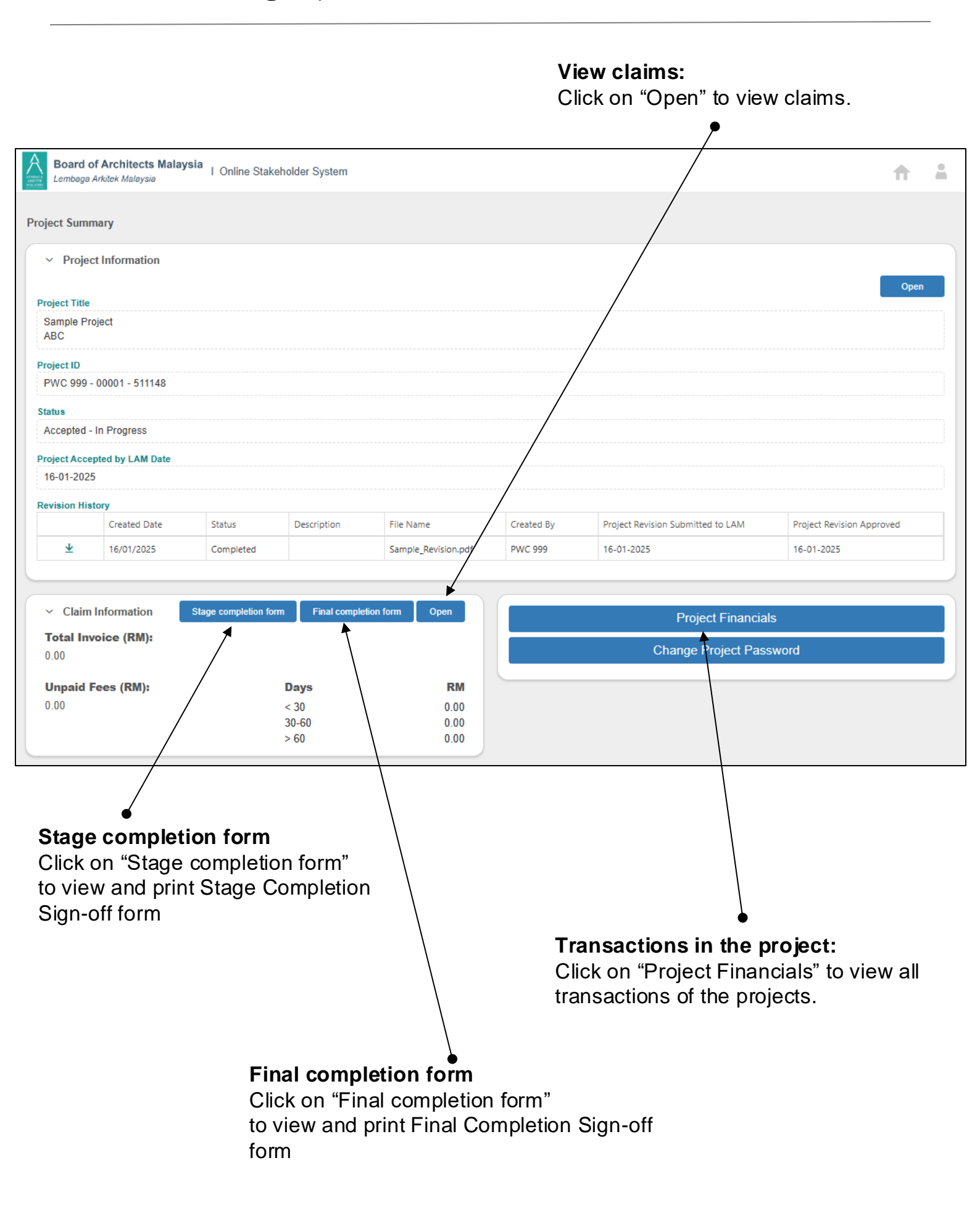

## 11. Know-how: Website Navigation Claims (Page 2/2)

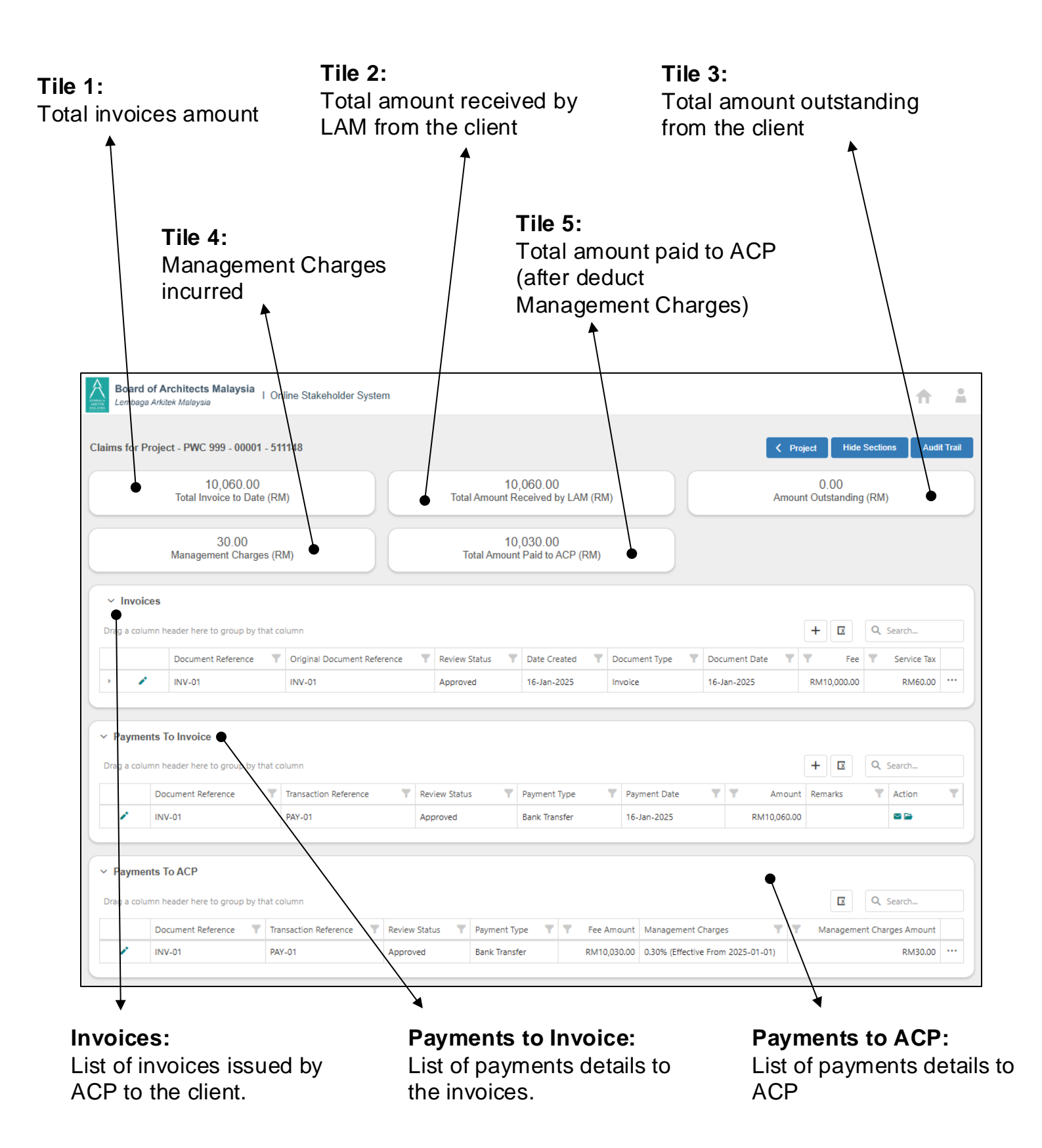

## 12. Submit a project claim - Invoice (Page 1/4)

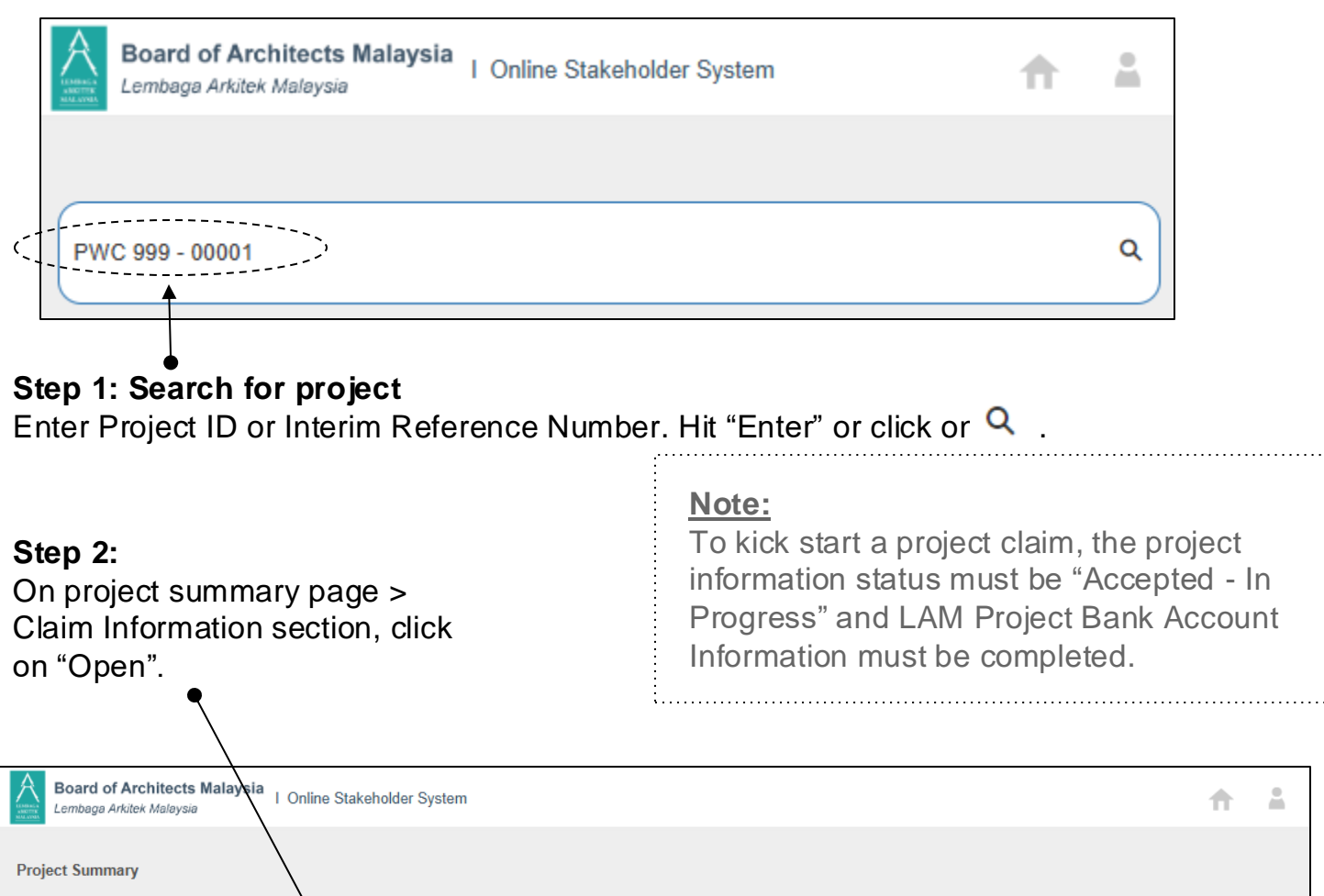

| roject oum                   | ,                |                      |             |                     |                         |                                   |                           |  |
|------------------------------|------------------|----------------------|-------------|---------------------|-------------------------|-----------------------------------|---------------------------|--|
| ✓ Projee                     | ct Information   |                      |             |                     |                         |                                   | Open                      |  |
| Project Title                |                  | $\backslash$         |             |                     |                         |                                   | Орен                      |  |
| Sample Pr<br>ABC             | oject            |                      | \           |                     |                         |                                   |                           |  |
| Project ID                   |                  |                      |             |                     |                         |                                   |                           |  |
| PWC 999                      | - 00001 - 511148 |                      |             |                     |                         |                                   |                           |  |
| Status                       |                  |                      |             |                     |                         |                                   |                           |  |
| Accepted -                   | In Progress      |                      |             |                     |                         |                                   |                           |  |
| Designed Assoc               |                  |                      |             |                     |                         |                                   |                           |  |
| 16-01-202                    | pted by LAM Date |                      | /           | \                   |                         |                                   |                           |  |
|                              | -                |                      |             | <u>\</u>            |                         |                                   |                           |  |
| Revision His                 | Created Date     | Chature              | Description | File Name           | Croated By              | Project Davician Submitted to LAM | Braigst Bayisian Approved |  |
|                              | created Date     | Status               | Description |                     | created by              |                                   |                           |  |
| <u>*</u>                     | 16/01/2025       | Completed            |             | Sample_Revision.pdf | PWC 999                 | 16-01-2025                        | 16-01-2025                |  |
|                              |                  |                      |             |                     |                         |                                   |                           |  |
| v. Claim                     | Information      | tage completion form | Einal compl |                     |                         |                                   |                           |  |
|                              |                  | lage completion form |             |                     | Project Financials      |                                   |                           |  |
| <b>Total In</b><br>10,060.00 | voice (RM):      |                      |             |                     | Change Project Password |                                   |                           |  |
| Unpaid I                     | Fees (RM):       |                      | Days        | RM                  |                         |                                   |                           |  |
| 0.00                         |                  |                      | < 30        | 0.00                |                         |                                   |                           |  |
|                              |                  |                      | 30-60       | 0.00                |                         |                                   |                           |  |
|                              |                  |                      | > 60        | 0.00                |                         |                                   |                           |  |

### 12. Submit a project claim - Invoice (Page 2/4)

#### Step 3:

On "Invoices" section, click on " + " to create a new record to capture invoice issued by you as ACP to client.

| ~    | nvoices    |                              |                             |               |              |               |               |  |
|------|------------|------------------------------|-----------------------------|---------------|--------------|---------------|---------------|--|
| Drag | a column l | header here to group by that | column                      |               |              | + 🗵           | Q Search      |  |
|      |            | Document Reference           | Original Document Reference | Review Status | Date Created | Document Type | Document Date |  |
| •    | 1          | INV-01                       | INV-01                      | Approved      | 16-Jan-2025  | Invoice       | 16-Jan-2025   |  |

#### **Step 4:** Enter necessary data in invoice record.

| Invoice              |                                    | ×          |
|----------------------|------------------------------------|------------|
| Date Created *       |                                    |            |
| 16-Jan-2025          |                                    |            |
| Document Date *      |                                    |            |
|                      |                                    |            |
| Document Type *      |                                    |            |
| Select               | Document Type can be any of the    | •          |
| Invoice Reference    | followings:                        |            |
| Select               |                                    | -          |
| Document Reference * | Debit Note     Credit Note         |            |
|                      | Amended Invoice                    |            |
| Payment Schedule     |                                    |            |
| Select               |                                    | •          |
| Fee *                |                                    |            |
|                      | "Gross" amount is system calculate | ed         |
| Service Tax *        | inserted.                          | ire        |
| Gross *              | Tin:                               | ]          |
|                      | • P                                | in order t |
| Description *        | Reviewer                           |            |
|                      |                                    |            |
|                      | Submit To LAM                      | Cancel     |

## 12. Submit a project claim - Invoice (Page 3/4)

#### Step 5:

Click on "Select file" Select the files that you would like to attach to the invoice record.

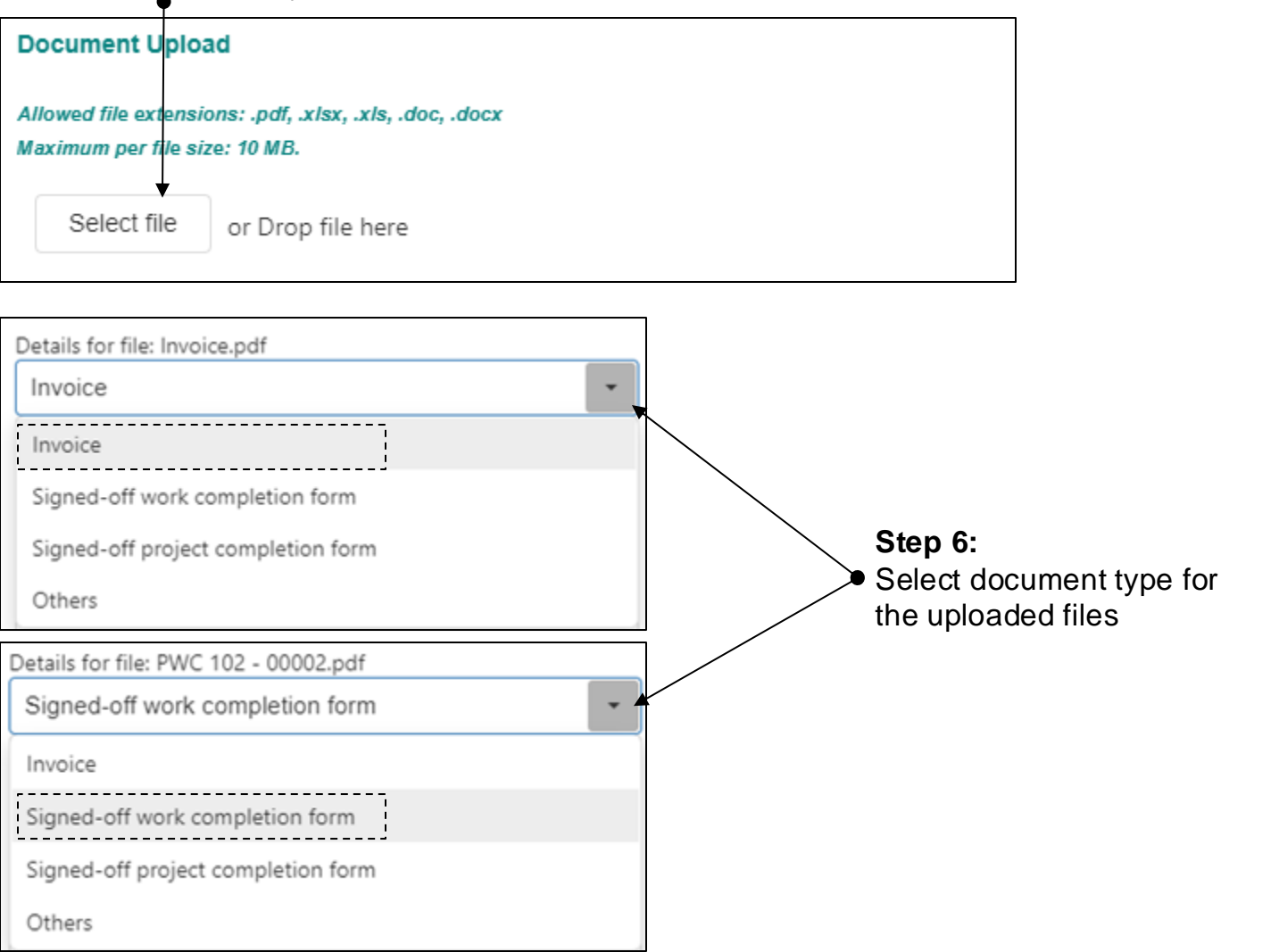

#### Note:

The supporting document(s) that required to be uploaded in order to submit the invoice record to LAM varies depends on the "Document Type" selected:

| Document Type   | Document(s) to be uploaded                                                                                                    |
|-----------------|----------------------------------------------------------------------------------------------------|
| Invoice         | Invoice & signed-off work completion form (at each stage<br>where the work is completed) or project completion form (upon<br>final invoice when the project is completed) |
| Debit Note      | Debit note                                                                                                    |
| Credit Note     | Credit note                                                                                                    |
| Amended Invoice | Amended invoice & signed-off work completion form                                                                                                    |

## **12. Submit a project claim - Invoice** (Page 4/4)

### Step 7:

Click "Submit to LAM" when the invoice record is completed and ready to submit to LAM **Note:** Once submitted, the information will no longer be editable.

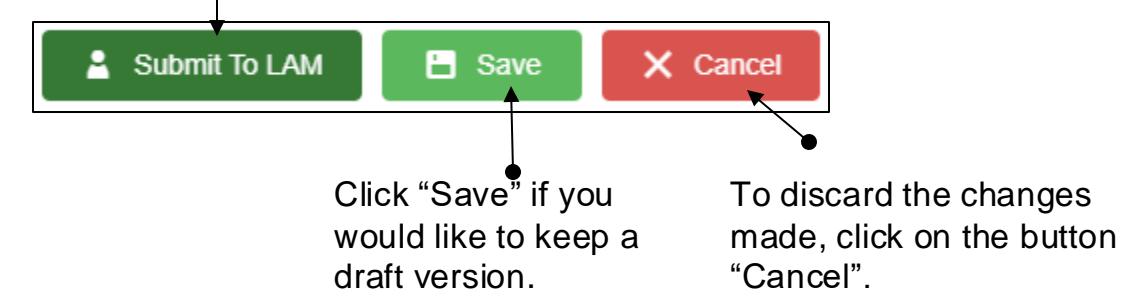

### **Claim review status**

When an invoice record is saved as draft, the Review Status will be "Draft". You can remove the draft if it is no longer required.

| Invoice - Draft              |                 |                             |                             |               |
|------------------------------|-----------------|-----------------------------|-----------------------------|---------------|
| Original Document Reference: | INV-02          |                             |                             |               |
| Date Created *               | ~ Invoices      |                             |                             |               |
| 16-Jan-2025                  | Drag a column h | eader here to group by that | column                      |               |
| Document Date *              |                 | Document Reference          | Original Document Reference | Review Status |
| 17-Jan-2025                  | × 1             | INV-01                      | INV-01                      | Approved      |
| Document Type *              | > 🖌 🔳           | INV-02                      | INV-02                      | Draft         |
| Invoice                      |                 |                             |                             |               |

When an invoice record is submitted to LAM, the Review Status will be "Submitted to LAM". Once submitted, the record will no longer be editable.

| Invoice - Submitted to LA       | AM        |         |                             |                             |   |                  |
|---------------------------------|-----------|---------|-----------------------------|-----------------------------|---|------------------|
| Original Document Reference: IN | IV-02     |         |                             |                             |   |                  |
| Date Created *                  | ∼ Inve    | oices   |                             |                             |   |                  |
| 16-Jan-2025                     |           |         |                             |                             |   |                  |
| Document Date *                 | Drag a co | olumn h | eader here to group by that | column                      |   |                  |
| 17-Jan-2025                     |           |         | Document Reference          | Original Document Reference | T | Review Status    |
| Document Type *                 | •         | 1       | INV-01                      | INV-01                      |   | Approved         |
| Invoice                         | •         | 1       | INV-02                      | INV-02                      | ć | Submitted to LAM |

# 13. Submit a project claim - Payments to Invoice (Page 1/4)

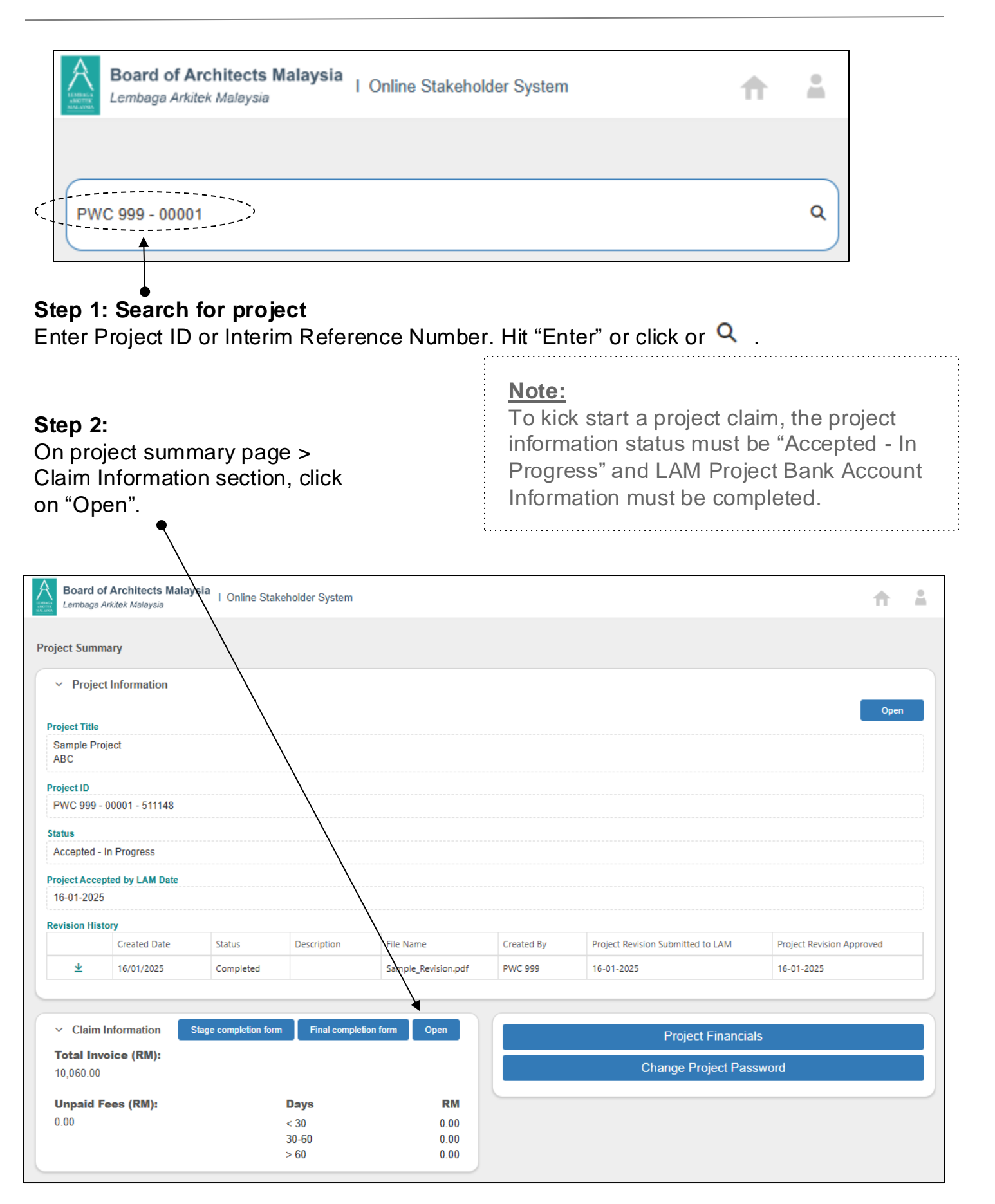

# 13. Submit a project claim - Payments to Invoice (Page 2/4)

### Step 3:

On "Payments To Invoice" section, click on " + " to create a record to capture payment made by client to the invoice.

| rag a column header here to group by that column  +   A Search  Document Reference  Transaction Reference  Review Status  Payment Type Payment Date  Amount  Amount  No data                                                          | Payments To Invoice                   |                       |               |              |              |          |
|----------------------------------------------------------------------------------------------------|---------------------------------------|-----------------------|---------------|--------------|--------------|----------|
| Document Reference       Transaction Reference       Review Status       Payment Type       Payment Date       Amount       Total         No data       No data       No data       No data       No data       No data       No data | Drag a column header here to group by | that column           |               |              | + 🗵 🔍        | ξ Search |
| No data                                                                                                    | Document Reference                    | Transaction Reference | Review Status | Payment Type | Payment Date | Amount 🝸 |
|                                                                                                    |                                       |                       | No data       |              |              |          |

### Step 4:

| Enter necessary data in payment to invoice record.                                       |                                     |
|------------------------------------------------------------------------------------------|-------------------------------------|
| Payment to Invoice                                                                       | ×                                   |
| Document Reference *                                                                     |                                     |
| Select                                                                                   |                                     |
| Transaction Reference *                                                                  | the invoice to which the payment    |
| Payment Type *                                                                           | is made to.                         |
| Select                                                                                   | •                                   |
| Payment Date *                                                                           |                                     |
|                                                                                          |                                     |
| Amount *                                                                                 |                                     |
|                                                                                          |                                     |
| Remarks                                                                                  |                                     |
|                                                                                          |                                     |
|                                                                                          |                                     |
|                                                                                          |                                     |
| Document Upload                                                                          |                                     |
| Allowed file extensions: .pdf, .xlsx, .xls, .doc, .docx<br>Maximum per file size: 10 MB. |                                     |
| Select file or Drop file here                                                            | I                                   |
|                                                                                          |                                     |
| Document(s) Uploaded<br>Cito Name Docs                                                   | be filled out in order to Submit to |
| 💄 Submit To LAM 🔳 🗄                                                                      | Save X Cancel                       |

# 13. Submit a project claim - Payments to Invoice (Page 3/4)

### Step 5:

Click on "Select file". Select the files that you would like to attach to the payment to invoice record.

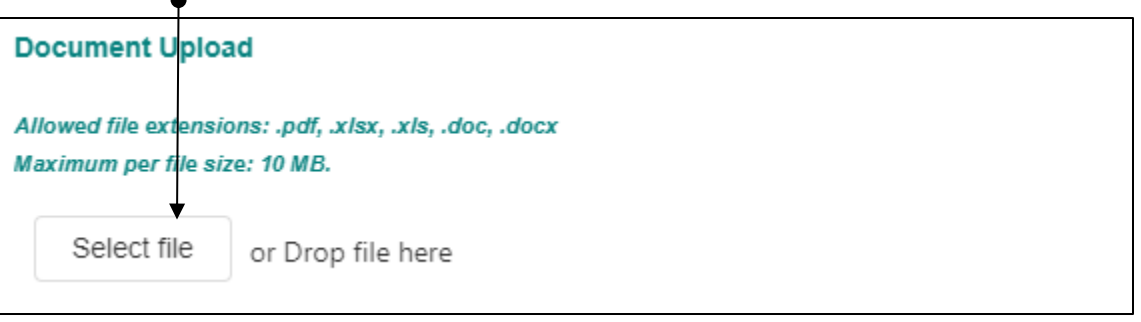

### Step 6:

Select document type for the uploaded files.

| Details for file: Proof of payment.pdf |          |
|----------------------------------------|----------|
| Proof of Payment                       | <b>→</b> |
| Proof of Payment<br>Others             |          |
|                                        |          |
|                                        |          |

### Note:

Proof of payment is required to be uploaded in order to submit the payment to invoice record to LAM.

### Step 7:

Click "Submit to LAM" when the payment to invoice record is completed and ready to submit to LAM.

Note: Once submitted, the information will no longer be editable.

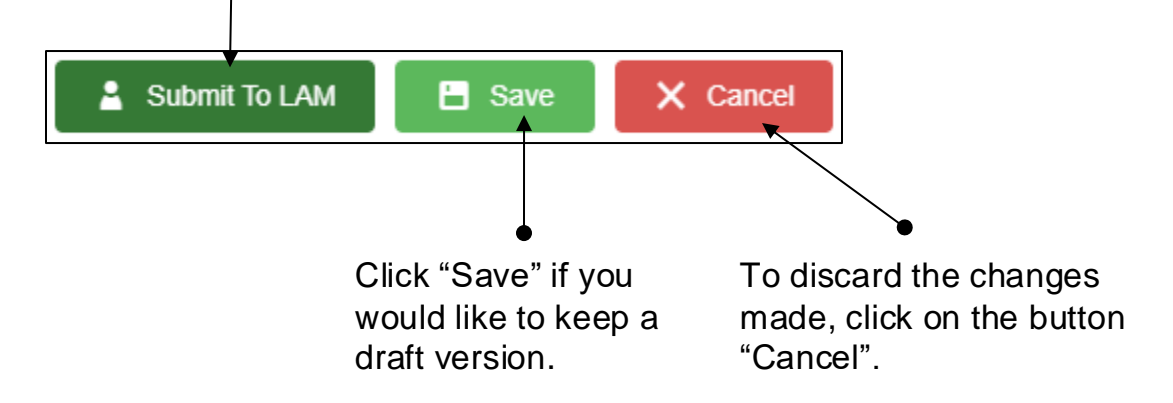

# 13. Submit a project claim - Payments to Invoice (Page 4/4)

#### **Claim review status**

When a payment to invoice record is saved as draft, the Review Status will be "Draft". You can remove the draft if it is no longer required.

| Payment to Invo       |              |                        |      |                       |   |               |   |   |
|-----------------------|--------------|------------------------|------|-----------------------|---|---------------|---|---|
| Document Reference    | *            |                        |      |                       |   |               |   |   |
| INV-01                |              |                        |      |                       |   |               |   |   |
| Transaction Reference | e *          |                        |      |                       |   |               |   |   |
| PAY-02                |              |                        |      |                       |   |               |   |   |
| Payment Type *        | ✓ Payment    | s To Invoice           |      |                       |   |               |   |   |
| Bank Transfer         |              |                        |      |                       |   |               |   |   |
| Payment Date *        | Drag a colum | n neader here to group | рруі | nat column            |   |               |   |   |
| 16-Jan-2025           |              | Document Reference     | T    | Transaction Reference | T | Review Status | T | L |
| Amount *              | 1            | INV-01                 |      | PAY-01                |   | Approved      |   |   |
| RM2,000.00            | 1            | INV-01                 |      | PAY-02                | ĺ | Draft         |   |   |

When a payment to invoice record is submitted to LAM, the Review Status will be "Submitted to LAM". Once submitted, the record will no longer be edited or removed.

| Payment to Invoice      | Submitted to                                                                                       | o LAM              |                       |                  |
|-------------------------|----------------------------------------------------------------------------------------------------|--------------------|-----------------------|------------------|
| Document Reference *    |                                                                                                    |                    |                       |                  |
| INV-01                  |                                                                                                    |                    |                       |                  |
| Transaction Reference * |                                                                                                    |                    |                       |                  |
| PAY-02                  | 1                                                                                                  |                    |                       |                  |
| Payment Type *          | <ul> <li>Payments To Invoice</li> <li>Drag a column header here to group by that column</li> </ul> |                    |                       |                  |
| Bank Transfer           |                                                                                                    |                    |                       |                  |
| Payment Date *          |                                                                                                    | Document Reference | Transaction Reference | Review Status    |
| 16-Jan-2025             | 1                                                                                                  | INV-01             | PAY-01                | Approved         |
| Amount *                | 1                                                                                                  | INV-01             | PAY-02                | Submitted to LAM |
| RM2,000.00              |                                                                                                    |                    |                       | ······           |